# **INLINEA INFRASTRUTTURE - SCUOLE**

Istruzioni per le scuole

Ver.26.09.2022

# Indice

| Introduzione                                                                     | 2  |
|----------------------------------------------------------------------------------|----|
| Autenticazione                                                                   | 3  |
| La registrazione e l'associazione alla autonomia scolastica                      | 3  |
| Come il Dirigente scolastico abilita il suo personale ad usare la piattaforma    | 4  |
| La struttura della piattaforma                                                   | 4  |
| Come il personale scolastico può fare una segnalazione/richiesta di manutenzione | 8  |
| Gestione del riscaldamento degli ambienti                                        | 12 |
| Accensioni settimanali                                                           | 13 |
| Accensioni annuali                                                               | 14 |
| Accensioni occasionali                                                           | 16 |

# Introduzione

Questo documento descrive la modalità di utilizzo della piattaforma INLINEA Infrastrutture- Scuole per quanto riguarda:

- la presentazione delle segnalazioni di guasti da parte delle scuole della CMM
- l'aggiornamento e la verifica degli orari di accensione/spegnimento del riscaldamento degli spazi scolastici di competenza

Le scuole accedono all'applicativo attraverso il link:

## http://infrastrutture.cittametropolitana.mi.it/ sezione SCUOLE

L'utilizzo della piattaforma avviene attraverso CNS, SPID.

Nei capitoli successivi vedremo come il personale scolastico può registrarsi, associare la propria utenza alla autonomia, il ruolo dei dirigenti scolastici nella abilitazione del personale scolastico all'utilizzo dell'applicativo e la procedura da seguire per presentare una segnalazione e la gestione del riscaldamento degli ambienti.

# Autenticazione

L'autenticazione avviene attraverso SPID seguendo la procedura definita dal proprio identity provider o con CNS.

Il link di accesso all'applicativo è http://infrastrutture.cittametropolitana.mi.it/ sezione SCUOLE

## La registrazione e l'associazione alla autonomia scolastica

Ogni operatore della scuola che dovrà presentare una segnalazione dovrà registrarsi sulla piattaforma. Anche i Dirigenti scolastici dovranno registrarsi. Una volta autenticati i presidi saranno automaticamente riconosciuti come dirigenti con diritti: gli utenti profilati come dirigenti scolastici hanno la possibilità di abilitare il proprio personale, precedentemente registrato in piattaforma, ad utilizzare INLINEA.

La profilazione come dirigente scolastico viene fatta dagli amministratori dell'applicativo di CMM, sulla base dei codici fiscali dei dirigenti delle autonomie.

Al primo accesso sulla piattaforma dopo essersi registrati viene chiesto di associare la propria utenza alla autonomia scolastica di cui si fa parte.

Il personale scolastico per associarsi alla autonomia scolastica, deve cliccare sul bottone "Aggiungi anagrafica"si deve inserire il codice MIUR che identifica univocamente l'autonomia scolastica a cui si è interessati in modo da associarla alla propria utenza.

|                         | CF/P.IVA/Altro Codice |            | Soggetto                | Indirizzo Residenza/Sede | e legale | Operazioni |
|-------------------------|-----------------------|------------|-------------------------|--------------------------|----------|------------|
| essuna                  | a anagrafica          |            |                         |                          |          |            |
| Aggiungi anagrafica 🗸 🗸 |                       | Aggiungi   | i Scuola secondaria CM  | MI                       |          |            |
|                         |                       | Inserire i | l codice MIUR dell'auto | nomia                    | Q        |            |

# Come il Dirigente scolastico abilita il suo personale ad usare la piattaforma

Una volta registrato ed associato alla autonomia l'operatore delle scuole viene visto nella sezione gestione utenze visibile dal dirigente scolastico:

| ome / Elenco Scuole / IIS S      | 5. Allende                        |                       |                   |                             | ROSS                  | GIUSEPPE ~ |
|----------------------------------|-----------------------------------|-----------------------|-------------------|-----------------------------|-----------------------|------------|
| 📕 Inlinea infra                  | strutture                         |                       |                   |                             |                       |            |
|                                  |                                   |                       |                   |                             |                       | Y .        |
| Istituto scolastico: IIS S. Alle | ende - Cod. Milur: MiliSU2200C    |                       |                   |                             |                       |            |
| Avvisi Anagrafica is             | tituto Segnalazioni alla Città me | tropolitana Calendari | o Gestione calore | Richieste della Città metro | politana Gestione ute | enti       |
| Nominativo                       | Gestione utenze                   | Segnalazioni          | Calendario        | Gestione calore             | Richieste dati        | Elimina    |
| ROSSI giuseppe                   |                                   |                       |                   |                             |                       |            |
|                                  |                                   |                       |                   |                             |                       |            |

I Dirigenti scolastici potranno accedere alla sezione "Gestione utenti" per concedere o negare privilegi agli altri funzionari della medesima autonomia che si sono registrati in piattaforma e si sono associati all'autonomia.

**Nella sezione "Gestione utenti**" il preside della scuola può decidere quali azioni possano compiere i vari funzionari scolastici che sono associati alla medesima autonomia. In questa sezione il preside può anche decidere di eliminare un funzionario che è associato ad un complesso scolastico in modo da non permettergli più di effettuare alcuna richiesta di qualsiasi tipo

## La struttura della piattaforma

Un qualsiasi funzionario scolastico può accedere alla piattaforma dopo essersi registrato accedendo con spid o cns. Una volta effettuato il login accedendo alla sezione "scuole" vengono visualizzate le varie scuole associate all'utenza.

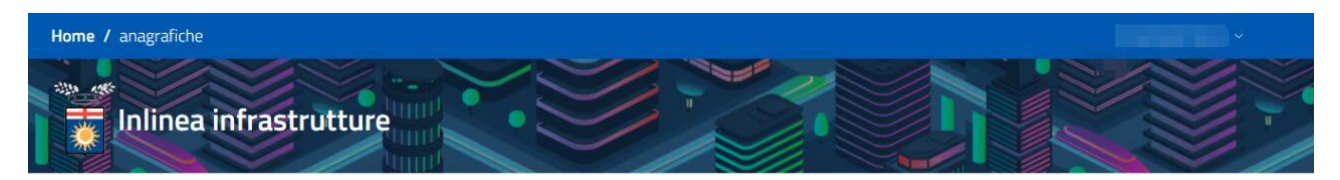

Elenco anagrafiche Gestione Scuole

| ID    | CF/P.IVA/Altro Codice | Soggetto          | Indirizzo Residenza/Sede legale | Operazioni |
|-------|-----------------------|-------------------|---------------------------------|------------|
| 75356 | МІРМОЗОООТ            | IM G. AGNESI      |                                 | Accedi     |
| 75389 | MITF13000Q            | ITI S. CANNIZZARO |                                 | Accedi     |
| 75393 | MITF390005            | IIS E. MATTEI     |                                 | Accedi     |

Aggiungi anagrafica 🗸 🗸

Se il preside dell'autonomia non ha abilitato l'utente la pagina che verrà visualizzata sarà questa:

| in<br>Stu   | linea i       | nfrastrutture                       |                |                     |                                   |
|-------------|---------------|-------------------------------------|----------------|---------------------|-----------------------------------|
| Istituto sc | colastico: LA | A di Brera - Cod. Miur: MISLO1000C: |                |                     |                                   |
| Anagral     | fica istituto | 0                                   |                |                     |                                   |
| Contatti s  | icuola :      |                                     |                |                     |                                   |
| Scuola      | Tel: Tel. (   | - Fax                               | Email: misl010 | 000c@istruzione.it  | PEC: misl01000c@pec.istruzione.it |
| Preside     | <b>F</b>      |                                     | Email:         |                     | Tel: Statute of the state         |
| Dsga        | Bolig         |                                     | Email:         |                     | Tel:                              |
| Compless    | i scolastici  |                                     |                |                     |                                   |
| Codice      |               | Descrizione                         |                | Indirizzo           |                                   |
| CS_049      |               | IIS C. Cattaneo - LA di Brera       |                | Piazza Vetra, 9; Vi | a San Vito, 5                     |
| C5 071      |               | LA di Brera                         |                | Via Hajech, 27      |                                   |

Il funzionario scolastico non potrà compiere nessuna azione finche il preside della scuola non lo avrà autorizzato dalla - "Gestione Utenti".

una volta autorizzato dal preside il personale scolastico potrà iniziare ad usare l'applicativo.

Potrà accedere infatti alle seguenti sezioni:

**Anagrafica istituto**: dove sono indicati i contatti della scuola ed i vari complessi scolastici

| St.         |                                                                                                    |               |                      |                 |                           | $\vee$ |
|-------------|----------------------------------------------------------------------------------------------------|---------------|----------------------|-----------------|---------------------------|--------|
| Istituto so | colastico: IIS E. Mattei - Cod. Miur                                                                                                    |               |                      |                 |                           |        |
| Anagra      | fica istituto Segnalazioni alla Città metropolita                                                                                                    | na Calendario | Richieste della Citt | à metropolitana | Gestione utenti           |        |
| Contatti s  | cuola :                                                                                                    |               |                      |                 |                           |        |
| Scuola      | Tel: Tel Fax (                                                                                                    | Emai          |                      | PEC:            | Section in the section of |        |
| Preside     | - Jacobian Contraction of the Contraction of the Co | Email         |                      | Tel:            |                           |        |
| Dsga        |                                                                                                    | Ema           |                      | Tel:            |                           |        |
| Compless    | i scolastici:                                                                                                    |               |                      |                 |                           |        |
| Codice      | Descrizione                                                                                                    |               |                      | Indirizzo       |                           |        |
| CS_111      | IIS E. Mattei - IIS Piero della Francesca - LS-L                                                                                                    | _CP.Levi      |                      | Via Martiri d   | li Cefalonia, 46          |        |

**Segnalazioni alla CM**: dove verranno visualizzate le segnalazioni. Cliccando sul flag "tutte" vengono visualizzate tutte le segnalazioni.

Cliccando sul flag "attive" vengono visualizzate le segnalazioni aperte in attesa di un responso. Cliccando sul flag "chiuse" vengono visualizzate le segnalazioni chiuse.

| Anagrafica istituto Segnalazioni alla Città metropolitan |              | lazioni alla Città metropolitana | Calendario Richieste della Città metro | opolitana Gestione ut        | enti                         |            |
|----------------------------------------------------------|--------------|----------------------------------|----------------------------------------|------------------------------|------------------------------|------------|
| Nuova segnalazio                                         | one 🗸        |                                  | Attive Chiuse Tutte                    |                              | Cerca:                       |            |
| CIP                                                      | t↓<br>Stato  | î↓<br>Elemento                   |                                        | î↓ î<br>Guasto               | ↓ Data ins. ↑↓<br>Data invio | Operazioni |
| IR00072Y                                                 | Trattazione  | Controsoffitti->cartonge         | esso->pannello                         | In cedimento                 | 27/01/2020 14:39             | Compila    |
| IR00073A                                                 | Sopralluogo  | Ascensori->montascale            |                                        | Non funziona                 | 29/01/2020 11:12             | Compila    |
| IR00082Z                                                 | Att_Int      | Sanitari->docce->grupp           | o di scarico                           | Rovinato                     | 17/02/2020 16:24             | Compila    |
| IR00083B                                                 | Segnalazione |                                  |                                        | Braccio motore<br>dissaldato | 17/02/2020 16:46             | Visualizza |
| IR00084D                                                 | Sopralluogo  | Ascensori->montascale            |                                        | Non funziona                 | 20/02/2020 11:48             | Compila    |
| IR00085H                                                 | Trattazione  | Antincendio->centralina          | rilevazione incendi->pulsante          | In allarme                   | 18/06/2020 10:08             | Compila    |
| IR00088N                                                 |              |                                  |                                        |                              | 04/05/2020 12:01             | Elimina    |
|                                                          |              |                                  |                                        |                              |                              | Compila    |
| IR00089P                                                 |              |                                  |                                        |                              | 04/05/2020 13:12             | Elimina    |
|                                                          |              |                                  |                                        |                              |                              | Compila    |

**Calendario: In** questa sezione vengono appuntati tutti gli interventi, sopralluoghi o l'utilizzo di spazi in programma o già effettuati.

| Anagrafica istituto | Segnalazioni alla Città metropolitana | Calendario | Richieste della Città metropolitana | Gestione utenti |
|---------------------|---------------------------------------|------------|-------------------------------------|-----------------|
|---------------------|---------------------------------------|------------|-------------------------------------|-----------------|

|             | lun 15/6                              | mar 16/6 | mer 17/6 | gio 18/6               | ven 19/6               | sab 20/6 | dom 21/6 |
|-------------|---------------------------------------|----------|----------|------------------------|------------------------|----------|----------|
| orno intero |                                       |          |          | Attesa dell'intervento | Attesa dell'intervento |          |          |
| 08          |                                       |          |          |                        |                        |          |          |
| 09          |                                       |          |          |                        |                        |          |          |
| 10 11<br>S  | 0:00 - 11:00<br>opralluogo effettuato |          |          |                        |                        |          |          |
| 11          |                                       |          |          |                        |                        |          |          |
| 12          |                                       |          |          |                        |                        |          |          |
| 13          |                                       |          |          |                        |                        |          |          |
| 14          |                                       |          |          |                        |                        |          |          |
| 15          |                                       |          |          |                        |                        |          |          |
| 16          |                                       |          |          |                        |                        |          |          |
| 01          |                                       |          |          |                        |                        |          |          |

E possibile visualizzare anche solo una delle tre categorie sopra elencate, per farlo basta cliccare sul pulsante "seleziona una categoria", in questo modo apparirà il seguente menu a tendina dove è possibile selezionare solo la categoria a cui si è interessati

| Seleziona Tutto | Deseleziona Tutto |
|-----------------|-------------------|
|                 |                   |
| Intervento      |                   |
| Sopralluogo     |                   |
| Utilizzo spazi  |                   |

**Richieste alla città metropolitana:** questa sezione è dedicata all'inserimento di informazioni e dati chiesti dalla CMM, ad esempio i dati sulla scolarità e pendolarismo che la Città metropolitana chiede annualmente alle autonomie scolastiche (es.dati scolarità).

| Istituto scola | Istituto scolastico: IM G. Agnesi - Cod. Miur: MIPM03000T: |                                    |                                   |                               |                 |            |  |  |  |  |
|----------------|------------------------------------------------------------|------------------------------------|-----------------------------------|-------------------------------|-----------------|------------|--|--|--|--|
| Anagrafica     | istituto Se                                                | gnalazioni alla Città metropolitar | na Calendario <mark>Richie</mark> | ste della Città metropolitana | Gestione utenti |            |  |  |  |  |
| ID             |                                                            | Tipo richiesta                     | Anno                              | Data inserimento              | Data invio      | Operazioni |  |  |  |  |
| DS000075       |                                                            | Dati scolarità                     | 2019/2020                         | 12/11/2019                    |                 | Compila    |  |  |  |  |

# Come il personale scolastico può fare una segnalazione/richiesta di manutenzione

Per fare una nuova segnalazione si deve cliccare sul bottone in alto a sinistra "nuova segnalazione" successivamente si aprirà un menu a tendina

#### Nuova richiesta di manutenzione

Ci sono due premesse fondamentali da fare per comprendere come effettuare o gestire una richiesta di manutenzione.

1) questo processo è diviso in vari step , ogni pagina ha una sottosezione chiamata "iter" che permettere di vedere a che punto della processo (step) si è.

2) Alla fine di ogni pagina si trovano tre tasti che permettono di compiere le seguenti azioni:

# Prosegui

Permette all'utente di proseguire nella richiesta allo step successivo

## Salva

Permette di salvare i dati inseriti lasciandoli in stand-by senza quindi passare allo step successivo ma rimanendo sulla stessa pagina

## Indietro

Permette di andare indietro allo step precedente

cliccando "nuova richiesta di manutenzione" viene visualizzata una pagina in cui è chiesto di inserire i seguenti parametri:

- -complesso scolastico
- -numero e la data del protocollo di istituto
- -i recapiti di chi effettua la richiesta (nome e numero di telefono)
- -definire la richiesta specificando l'elemento a cui serve la manutenzione e il tipo di guasto
- -in che stanza e in che piano si trova il malfunzionamento con un eventuale descrizione del luogo
- -specificare se si vuole che la ditta effettui un sopralluogo e motivarne la decisione.
- -inserire se è necessario eventuali allegati specificandone il tipo(es : foto del luogo,planimetria ecc.) ed un eventuale descrizione dell'allegato. Una volta inseriti bisognerà cliccare sul bottone "carica file"

A questo punto l'utente può scegliere se confermare e quindi inviare la richiesta con il tasto "conferma richiesta" o se salvarla e quindi tenerla in stand-by per inviarla successivamente con il tasto "salva".

| Home / Elenco Scuole / IIS E. Mattei / IR00099Q                                                 |                               |                   |                              |             |                        |  |
|-------------------------------------------------------------------------------------------------|-------------------------------|-------------------|------------------------------|-------------|------------------------|--|
| Inlinea infrastrutture                                                                          |                               | •                 |                              |             |                        |  |
| RICHIESTA<br>Complesso scolastco<br>[CS_111] Via Martiri di Cefalonia, 46 - San Donato Milanese | 3                             |                   |                              |             |                        |  |
| Protocollo istituto n°                                                                          | Data protocolio<br>dd/mm/yyyy | 0                 | 2                            |             |                        |  |
| RIFERIMENTI per questa richiesta<br>Nominative                                                  |                               |                   | Telefons<br>123              |             |                        |  |
| DEFINIZIONE RICHIESTA<br>saleziona elemento<br>seleziona elemento                               |                               |                   |                              |             |                        |  |
| Tipo di guesto<br>nessun tipo di guasto per il livello selezionato                              |                               |                   |                              |             |                        |  |
| Transformation and a                                                                            |                               |                   |                              |             |                        |  |
| DOVE<br>Tipo Locale<br>Nessuna opzione                                                          |                               | Plano<br>- Nessun | a opzione                    |             | ·                      |  |
| Descrizione luogo                                                                               |                               |                   |                              |             | .i.                    |  |
| Restano 200 di 200                                                                              |                               |                   |                              |             |                        |  |
| Richiesta Sopralluogo                                                                           |                               |                   |                              |             |                        |  |
| ALLEGATI ALLA RICHIESTA                                                                         |                               |                   |                              |             |                        |  |
| Aggung documento<br>Nessuna opzione                                                             |                               | Sfog              | lia Nessun file selezionato. |             | Carica file            |  |
|                                                                                                 |                               |                   |                              | Conferma Ri | chiesta Indietro Salva |  |

Una volta compilati tutti i campi ed aver cliccato sul bottone "conferma richiesta" la richiesta verrà inviata alla azienda che valuterà se sarà necessario un sopralluogo.

A questo punto viene visualizzata la pagina contenente l'elenco di tutte le richieste fatte dalla scuola.

| Avvisi          | tituto C       | -ənalazioni alla Città metropolitana | Calendari. Gestione calore | 2  |                              | <u>מפטנוטופ ענפונו</u>       |            |
|-----------------|----------------|--------------------------------------|----------------------------|----|------------------------------|------------------------------|------------|
| Nuova segnalazi | one 🗸          |                                      | Attive Chiuse Tutt         | e  |                              | Cerca:                       |            |
| CIP             | t↓<br>Stato    | î↓<br>Elemento                       |                            | î↓ | û<br>Guasto                  | ↓ Data ins. ↑↓<br>Data invio | Operazioni |
| IR00072Y        | Trattazione    | Controsoffitti->cartongesso          | o->pannello                |    | In cedimento                 | 27/01/2020 14:39             | Compila    |
| IR00073A        | Sopralluogo    | Ascensori->montascale                |                            |    | Non funziona                 | 29/01/2020 11:12             | Compila    |
| IR00082Z        | Att_Int        | Sanitari->docce->gruppo di           | i scarico                  |    | Rovinato                     | 17/02/2020 16:24             | Compila    |
| IR00083B        | Segnalazione   |                                      |                            |    | Braccio motore<br>dissaldato | 17/02/2020 16:46             | Visualizza |
| IR00084D        | Sopralluogo    | Ascensori->montascale                |                            |    | Non funziona                 | 20/02/2020 11:48             | Compila    |
| IR00085H        | Att_Preventivo | Antincendio->centralina rile         | vazione incendi->pulsante  |    | In allarme                   | 18/06/2020 10:08             | Visualizza |
| IR00088N        |                |                                      |                            |    |                              | 04/05/2020 12:01             | Elimina    |

Se si clicca sul tasto visualizza a destra di ogni segnalazione ne viene visualizzato lo stato/iter.

| Segnalazione:              |                                           |                 |                 |            |                           | CIP: <b>IR00085</b> |
|----------------------------|-------------------------------------------|-----------------|-----------------|------------|---------------------------|---------------------|
| Istituto                   | MIPM03000T - IM G. Agnesi                 |                 | Complesso scola | stico CS   | _039 - Via Bazzi, 18 - Mi | lano                |
| Referente                  | GIORGIO PAOLO RE                          |                 | Info contatti   | Ro         | ssi Gianfranco 333.6677   | 5555                |
| Elemento                   | Antincendio->centralina rilevazione incer | ndi->pulsante   | Tipo di guasto  | In         | allarme                   |                     |
| Tipo Locale                | BIBLIOTECA                                |                 | Dettaglio luogo | a          |                           |                     |
| Descrizione problema a     |                                           |                 |                 |            |                           |                     |
| Sopralluogo                | а                                         |                 |                 |            |                           |                     |
| Iter                       |                                           |                 |                 |            |                           |                     |
| tep                        |                                           | Owner           | Data Inizio     | Scadenza   | Data fine                 | Operazioni          |
| egnalazione                |                                           | scuola          | 30/03/2020      |            | 18/06/2020                | 🕝 Dettag            |
| egnalazione assegnata      |                                           | impresa esterna | 18/06/2020      | 21/06/2020 | 18/06/2020                | Detta               |
| rattazione segnalazione (s | opralluogo non necessario)                | impresa esterna | 18/06/2020      | 28/06/2020 | 06/07/2020                | Detta               |

In questa pagina si può sollecitare l'azienda ad una risposta tramite il tasto "sollecita segnalazione".

Inoltre in questa pagina è anche possibile scaricare la ricevuta di protocollazione, per farlo basta cliccare sul pulsante rotondo raffigurante un timbro che si trova subito sulla sinistra del pulsante dettagli.

L'iter della segnalazione è diviso in step; cliccando sul tasto "dettagli" vengono visualizzati:

• dettagli relativi allo step a cui si è interessati:

| DETTAGLI STEP 752 |              |                     |                   |              |        |
|-------------------|--------------|---------------------|-------------------|--------------|--------|
| Dettaglio Step    | Contatti     | Documenti           |                   |              |        |
| Tipo:             | Segnalazione | e alla città metrop | olitana           |              |        |
| Data Inizio:      | 30/03/2020   | 1                   | Durata prevista:  | Non prevista |        |
| Data chiusura:    | 18/06/2020   | l.                  | Durata effettiva: | 80 giorni    |        |
| Owner step:       | scuola       |                     |                   |              |        |
|                   |              |                     |                   |              | Chiudi |

- i contatti della autonomia:
- i documenti che sono già stati caricati relativi alla segnalazione:

#### DETTAGLI STEP 752

| Dettaglio Step C             | ontatti | Documenti               |                      |
|------------------------------|---------|-------------------------|----------------------|
| Documenti step               | Step    |                         | File                 |
| Richiesta da protocollare: 1 | SEGN    | IALAZIONE- Segnalazione | MIPM03000T_CS_039s_M |

Chiudi

Accedendo nella stessa sezione la scuola potrà vedere come procede la gestione della segnalazione fino alla sua chiusura: sia che si tratti di una segnalazione gestibile sia che si tratti di una segnalazione che la CMM non può trattare la scuola viene comunque informata.

# Gestione del riscaldamento degli ambienti

- Dal tab "Gestione Calore" si accede alla pagine che permettono la conduzione del riscaldamento degli ambienti.
- Eventuali segnalazione o richieste di informazioni possono essere inoltrate all'indirizzo email gestione.impianti@cittametropolitana.milano.it

L'applicativo permette la gestione del riscaldamento distinguendo tre categorie:

- accensioni settimanali. Permette di decidere quali circuiti accendere e in quale fascia oraria per ogni giorno della settimana. Questa programmazione viene applicata a tutte le settimane dell'anno scolastico
- accensioni annuali. Permette di accendere circuiti che, contrariamente alla programmazione vista al punto precedente, devono essere spenti o accesi come per esempio durante un ponte festivo oppure in caso di seggio elettorale.
- 3. accensioni occasionali. Per richiedere le accensioni per eventi occasionali come ad esempio per un'assemblea, un evento sportivo ecc.

| Home / Elenco Scuole                       | 7 IIS S. Allende               | MIIS02200C            |                   | Y                       |                        |                 |                   | ROSSI GUISEPPE ~                           |
|--------------------------------------------|--------------------------------|-----------------------|-------------------|-------------------------|------------------------|-----------------|-------------------|--------------------------------------------|
| Anagrafica istituto<br>Accensioni della se | o Segnalazioni alla<br>ttimana | a Città metropolitana | Calendario Gestic | ne calore Ri nieste del | la Città metropolitana | Gestione utenti | Gestisci accensio | ni annuali Gestisci accensioni occasionali |
| Cod. CS                                    | 2-25/09/2022<br>Circuito       | Lunedî                | Martedi           | Mercoledi               | Giovedi                | Venerdî         | Sabato            | Domenica                                   |

Ogni autonomia scolastica potrà gestire e programmare le accensioni dei singoli circuiti di riscaldamento dei propri plessi scolastici con programmazione su base annuale e per circostanze occasionali.

Per iniziare è necessario configurare alcuni dati riferiti al calendario scolastico.

Cliccando sul pulsante "Gestisci accensioni annuali" si accede alla seguente pagina:

| Programmazione   | nea infr | IPM03000T: IM G. Agnesi                                 |                 |                                                  | I Indietro                      |
|------------------|----------|---------------------------------------------------------|-----------------|--------------------------------------------------|---------------------------------|
| 2022-2023<br>CIR | Data     | Modifica dati annuali  Conferma dati annuali  Complesso | Stato richiesta | Circuiti                                         | Operazioni                      |
| DS00048Y         |          | CS_034: Via Tabacchi, 17; Via Tabacchi, 17-19<br>Milano |                 | SCUOLA ELEMENTARE<br>SEGRETERIA                  | Gestisci accensioni settimanali |
| DS00049A         |          | CS_039: Via Bazzi, 18<br>Milano                         |                 | <u>1°E 2°PIANO</u><br>PALESTRA<br>PIANO RIALZATO | Gestisci accensioni settimanali |

Le operazioni che possiamo eseguire da questa pagina sono principalmente due (pulsanti blu):

• Gestisci accensioni settimanali

Permette di decidere quali circuiti accendere e in quale fascia oraria per ogni giorno della settimana. Questa programmazione viene applicata a tutte le settimane dell'anno scolastico

• Modifica dati annuali

Permette di accendere circuiti che da programmazione (vista al punto precedente) devono

essere spenti e viceversa.

# Accensioni settimanali

Cliccando sul pulsante "Gestisci accensioni settimanali" si accede alla seguente tabella:

| Programmazione circuiti CS_10 | 04 - Via Piero della Francesca; Via R. Sanzio, 2 Rho                                                  |                 | Indietro       |
|-------------------------------|----------------------------------------------------------------------------------------------------|-----------------|----------------|
| Circuiti                      | Orari richiesti                                                                                       | Ore settimanali | Operazioni     |
| DIDATTICA                     | Lun: 19:00->21:00<br>Mar: 19:00->21:00<br>Mer: 19:00->21:00<br>Gio: 19:00->21:00<br>Ven: 19:00->21:00 | 10              | Giorni e orari |
| UFFICI                        | Lun: 19:00->21:00<br>Mar: 19:00->21:00<br>Mer: 19:00->21:00<br>Gio: 19:00->21:00                      | 8               | Giorni e orari |

Nella prima colonna sono indicati i circuiti di riscaldamento della scuola e per ognuno di essi c'è la possibilità di impostare gli orari da richiedere per l'accensione grazie al pulsante *Giorni e orari* che ci fa accedere al calendario settimanale qui sotto raffigurato.

| Acc    | ensioni settimanali del c       | ircuito 162-DIDATTICA             | D                               |                                  |                  | Caric | a orario predefinito Indietro |
|--------|---------------------------------|-----------------------------------|---------------------------------|----------------------------------|------------------|-------|-------------------------------|
| Clicca | re su "i" qui sopra per le istr | uzioni. Inserire gli orari di "co | nfort" senza anticipare le acce | nsioni. Il salvataggio avviene a | automaticamenete |       |                               |
|        | lun                             | mar                               | mer                             | gio                              | ven              | sab   | dom                           |
| 08     |                                 |                                   |                                 |                                  |                  |       |                               |
| 09     |                                 |                                   |                                 |                                  |                  |       |                               |
| 10     |                                 |                                   | 10:00 - 13:00                   | 10:00 - 14:30                    |                  |       |                               |
|        |                                 |                                   | ACCESO                          | ACCESO                           |                  |       |                               |
| 11     |                                 |                                   |                                 |                                  |                  |       |                               |
| 47     |                                 |                                   | -                               | -                                |                  |       |                               |
| 12     |                                 |                                   |                                 |                                  |                  |       |                               |
| 13     |                                 |                                   |                                 |                                  |                  |       |                               |
|        |                                 |                                   |                                 | -                                |                  |       |                               |
| 14     |                                 |                                   |                                 |                                  |                  |       |                               |
| 15     |                                 |                                   |                                 |                                  |                  |       |                               |
|        |                                 |                                   |                                 |                                  |                  |       |                               |
| 16     |                                 |                                   |                                 |                                  |                  |       |                               |
|        |                                 |                                   |                                 |                                  |                  |       |                               |
| 17     |                                 |                                   |                                 |                                  |                  |       |                               |
|        |                                 |                                   |                                 |                                  |                  |       |                               |
| 18     |                                 |                                   |                                 |                                  |                  |       |                               |
| 10     | 19-00 - 21-00                   | 19:00 - 21:00                     | 19:00 - 21:00                   | 19-00 - 21-00                    | 19-00 - 21-00    |       |                               |
| 19     | ACCESO                          | ACCESO                            | ACCESO                          | ACCESO                           | ACCESO           |       |                               |
| 20     |                                 |                                   |                                 |                                  |                  |       |                               |
|        |                                 |                                   |                                 |                                  |                  |       |                               |
| 34     |                                 |                                   |                                 |                                  |                  |       |                               |

Da questa pagina possiamo impostare, graficamente con il mouse, gli orari di riscaldamento.

Cliccando su un orario di un giorno settimanale si crea il box azzurro che indica la fascia oraria. Questo lo si può estendere (tirandolo dal lato inferiore), spostare (trascinandolo dal centro), eliminare (con un click all'interno del box).

Il pulsante *Carica orari predefinito* è visualizzato se ci sono degli orari salvati. Serve per utilizzare un altro modo per caricare il calendario settimanale. Si tratta della possibilità di utilizzare le fasce orarie tramite un nome assegnato. È un'opzione che potrebbe semplificare la pianificazione ma che non è necessario impostare e quindi utilizzare. In seguito è descritto come impostare e salvare le fasce orarie predefinite.

## Accensioni annuali

Cliccando invece su *Modifica dati annuali* si accede ad una pagina che presenta due tab ("Calendario scolastico" e "Orari predefiniti") e due tabelle.

- Nella prima tabella ci sono dei dati che non sono modificabili: qui sono individuati i periodi di chiusura delle scuole disposti dalla Regione e quindi lo spegnimento degli impianti di riscaldamento.
- La seconda dà la possibilità di accendere i singoli circuiti durante il periodo di spegnimento e di spegnerli durante il periodo di accensione.
- Può essere necessario spegnere o accendere l'impianto al di fuori del programmato su base annua. Questo si può verificare ad esempio per gestire il riscaldamento durante un ponte festivo oppure in caso di seggio elettorale.

È possibile fare questo tipo di richieste con un anticipo di due giornate lavorative.

Per accendere o spegnere un circuito al di fuori del programma standard, è necessario indicarne il giorno e gli altri dati richiesti nella tabella. Le colonne dei circuiti, che nella figura sono indicati, a titolo di esempio, con Didattica, Uffici, Auditorium ecc., presentano il relativo cursore che può essere spostato a destra, e colorandosi di blu ne indica l'accensione oppure può essere spostato verso sinistra e assume il colore grigio per indicarne lo spegnimento. Infine, il tasto *Aggiung*i oppure *Elimina*, nell'ultima colonna permette di inserire o cancellare una riga

|            |                          |           |        | Acce       | ensioni  |            |           |            |
|------------|--------------------------|-----------|--------|------------|----------|------------|-----------|------------|
| Data       | Descrizione              | Didattica | Uffici | Auditorium | Palestra | Laboratori | Mensa/BAR | Operazioni |
| dd/mm/yyyy | inserisci la descrizione | 8         | 8      | 8          | 8        | 8          | 8         | Agglungi   |
| 31/10/2022 | Ponte Tutti i Santi      | -0        | -0     | 8          | 8        | 8          | 8         | Elimina    |
| 01/11/2022 | Tutti i Santi            | 8         | •      | 8          | 8        | 8          | 8         | Elimina    |

In questa stessa pagina troviamo il tab *Orari predefiniti*. Si tratta della possibilità di indicare le fasce orarie assegnandole un nome. Compilare il campo descrizione con un nome e scegliere gli orari dal calendario settimanale con il pulsante *Aggiungi*.

| Home / Elenco Scuole / IM G. Agnesi / Programmazione as 2022-2023 / Mon                      | ififica calendario scolastico | - |                |  |
|----------------------------------------------------------------------------------------------|-------------------------------|---|----------------|--|
| Modifica calendario a.s. 2022-2023 per l'autonomia MIPM030001: IM G. Agnesi                  |                               |   |                |  |
| Calendario scolastico Orari predefiniti                                                      |                               |   |                |  |
| Elenco degli orari predefiniti utilizzabili in fase di configurazione delle accensione dei c | ircuiti                       |   |                |  |
| Descrizione                                                                                  | Giorni e orari                |   | Ore Operazioni |  |
| inserisci la descrizione                                                                     |                               |   | Aggiungi       |  |

Conclusa questa fase di inserimento dati, è necessario confermare le scelte. Tornando alla pagina precedente (click sul pulsante grigio *Indietro*" troviamo il pulsante verde *Conferma dati annuali* 

La conferma dei dati è definitiva e non più modificabile.

| Home / Elenco S  | ea infras      | Cannizzaro / Programmazione as 2022-2023                   | 15              |                                      | RODS GUERE -                    |
|------------------|----------------|------------------------------------------------------------|-----------------|--------------------------------------|---------------------------------|
| Programmazione a | annuale MITF13 | 000Q: ITI S. Cannizzaro                                    |                 |                                      | Indiatro                        |
| 2022-2023        |                | Modifica dati annuali Conferma dati annuali                |                 |                                      |                                 |
| CIR              | Data           | Complesso                                                  | Stato richiesta | Circuiti                             | Operazioni                      |
| D500046U         |                | CS_104: Via Piero della Francesca; Via R. Sanzio, 2<br>Rho |                 | DIDATTICA (13 ore)<br>UFFICI (8 ore) | Gestisci accensioni settimanali |

Dopo questa fase di conferma si aprirà questa pagina da dove non sarà più possibile impostare gli orari in autonomia ma sarà possibile visualizzarli e richiedere una variazione. Una eventuale variazione di queste dati va richiesta al Servizio di Citta Metropolitana di Milano raggiungibile tramite l'indirizzo di posta elettronica gestione.impianti@cittametropolitana.milano.it

#### Accensioni occasionali

- Per accensione occasionale si intende la richiesta di accensione di un circuito di riscaldamento a seguito di un evento sporadico quale può essere un'assemblea o un evento sportivo; queste richieste sono disponibili fino a 2 giorni lavorativi prima dell'evento.
- A seguito del click sul pulsante verde *Gestisci accensioni occasionali* si accede alla seguente pagina dove sono mostrate le eventuali richieste precedenti e da dove è possibile inoltrare un'altra richiesta con il pulsante verde *Nuova richiesta*.

| 2022-2023 . |                          | Tutte 👻                                       | Tutti i comp        | lessi scolastici 👻 Tutti i circuiti                                  |                             |                  |
|-------------|--------------------------|-----------------------------------------------|---------------------|----------------------------------------------------------------------|-----------------------------|------------------|
| CIR         | Data                     | Cemplesso                                     | Motivo<br>richiesta | Circuiti richiesti                                                   | Stato-richiesta             | Operazion        |
| 0500033L    | 23/09/2022<br>08/10/2022 | CS_130: Via Antonio di<br>Rudini, 8 - Milano  | Assemblea           | AUDITORIUM; UFFICI (4 ore) (2)<br>DIDATTICA (7.5 ore) (2)            | In carico al manutentore    | Vsualizza        |
| 0500041F    | 07/10/2022 22/10/2022    | CS_ 137: Via Dini, 7 - Milano                 | Evento<br>sportivo  | AUDITORIUM, OFFICINA (11 ore)                                        | In revisione                | Visitelizza      |
| 000000300   | 07/10/2022               | CS_130: Via Antonio di<br>Rudinî, 8 - Milano  | Assemblea           | AUDITORIUM (2.5 ore)                                                 | Inviata al<br>manutentore   | Visualizza       |
| 0000071L    | 04/11/2022 11/11/2022    | CS_137: Via Dini, 7 - Milano                  | Assemblea           | AUDITORIUM (6.5 ore)                                                 | In carico al<br>manutentore | Visualizza       |
| OCC00065N   |                          | CS_137: Via Dini, 7 - Milano                  | Evento<br>sportivo  | AUDITORIUM                                                           | In compilazione             | Modifica Elimina |
| 8500054P    |                          | CS_130: Via Antonio di<br>Rudirii, 8 - Milano |                     |                                                                      | In compilazione             | Modifica Cimina  |
| D500053N    |                          | CS_137: Via Dini, 7 - Milano                  |                     | LOCALI CRT BIBLIOTECA 8-16-LOCALI RITROVO CRT<br>su rich 13 arel (A) | In compilazione             | Modifica (Ilmina |

La pagina è formata da due sezioni in particolare.

- Nella sezione nel cerchio rosso ci sono gli strumenti per filtrare e quindi visualizzare le richieste. I filtri sono attivabili dai menù a tendina.
- Nella sezione sottostante vi è la tabella per visualizzare/modificare/eliminare le richieste.
  Queste operazioni si effettuano tramite i pulsanti nella colonna *Operazioni;* i pulsanti disponibili dipendono dallo stato della richiesta verificabile nell'apposita colonna

Per inserire una nuova richiesta cliccare sul pulsante verde *Nuova richiesta* e compilare i campi necessari nelle due schede *Dati della richiesta* e sulla scheda *Accensioni richieste* 

| Dati della richiesta Accensioni richieste                                 |                 |       |                             |
|---------------------------------------------------------------------------|-----------------|-------|-----------------------------|
| Dettagli accensione                                                       |                 |       |                             |
| Tipologia di evento                                                       |                 |       |                             |
| Seleziona una tipologia 👻                                                 |                 |       |                             |
| Altre comunicazioni (se necessarie)                                       |                 |       | Å                           |
| Referente da contattare per l'accensione                                  |                 |       |                             |
| Nominativo                                                                |                 |       |                             |
| Email                                                                     | Telefono        |       |                             |
|                                                                           |                 |       |                             |
| Richiesta occasionale OCC00091P: CS_130 - Via Antonio di Rudinì, 8 Milano |                 | Salva | Conferma richiesta Indietro |
| Dati della richiesta Accensioni richieste                                 |                 |       |                             |
| Circuiti richiesti                                                        |                 |       |                             |
|                                                                           |                 | -     |                             |
| Circuiti Giorni e d                                                       | orari richiesti | Ore   | Operazioni                  |
| AUDITORIUM                                                                |                 | U     | Giorni e orari Elimina      |
| cerca circuito                                                            | Aggiungi +      |       |                             |
| DIDATTICA                                                                 |                 |       |                             |
| UFFICI                                                                    |                 |       |                             |

Una volta aggiunto il circuito o i circuiti di riscaldamento desiderati, impostare gli orari e i giorni di accensione cliccando sul pulsante blu *Giorni e orari;* questo pulsante visualizza un calendario da cui si possono effettuare le scelte muovendosi così come descritto in precedenza <u>qui</u>.

In alto sono posizionati il pulsante *Salva* già descritto <u>qui</u> e il pulsante *Conferma richiesta* che serve per inviare la richiesta. Una volta inseriti tutti i dati cliccare su *Conferma richiesta* per inviare la richiesta. Se i dati inseriti sono validi, la richiesta verrà inviata alla Ditta per l'accensione degli impianti. Le richieste si possono effettuare fino a due giorni lavorativi prima dell'evento. Nella <u>tabella</u> è possibile visualizzarne gli stati di aggiornamento nella relativa colonna *Stato richiesta*.